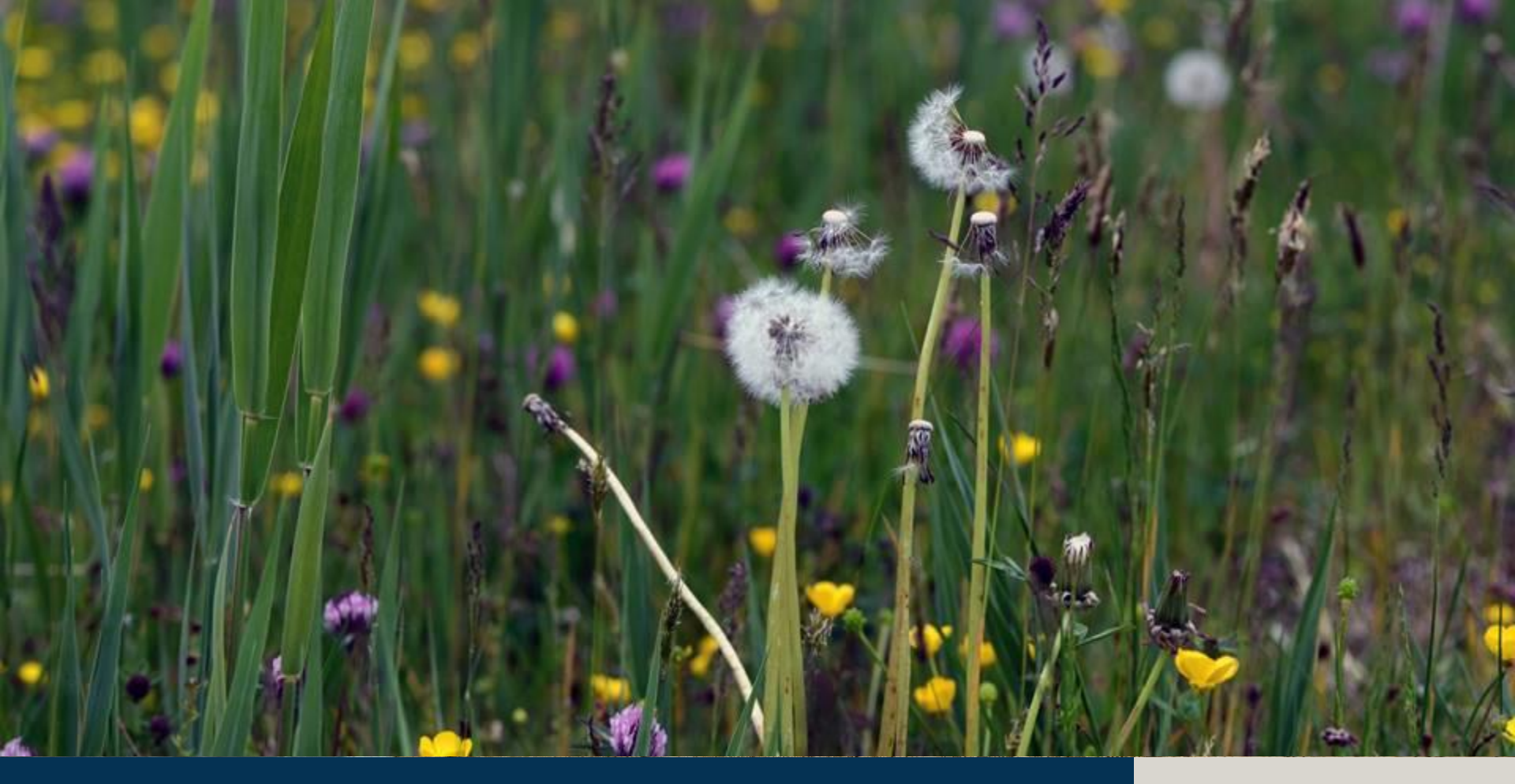

## Vådområder - Regneark

### **18. november 2020**

STØTTET AF

**Promille**afgiftsfonden for landbrug

#### Varde Kommune

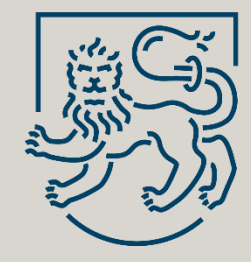

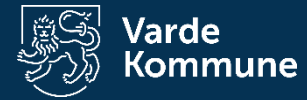

# Gennemgå arealet

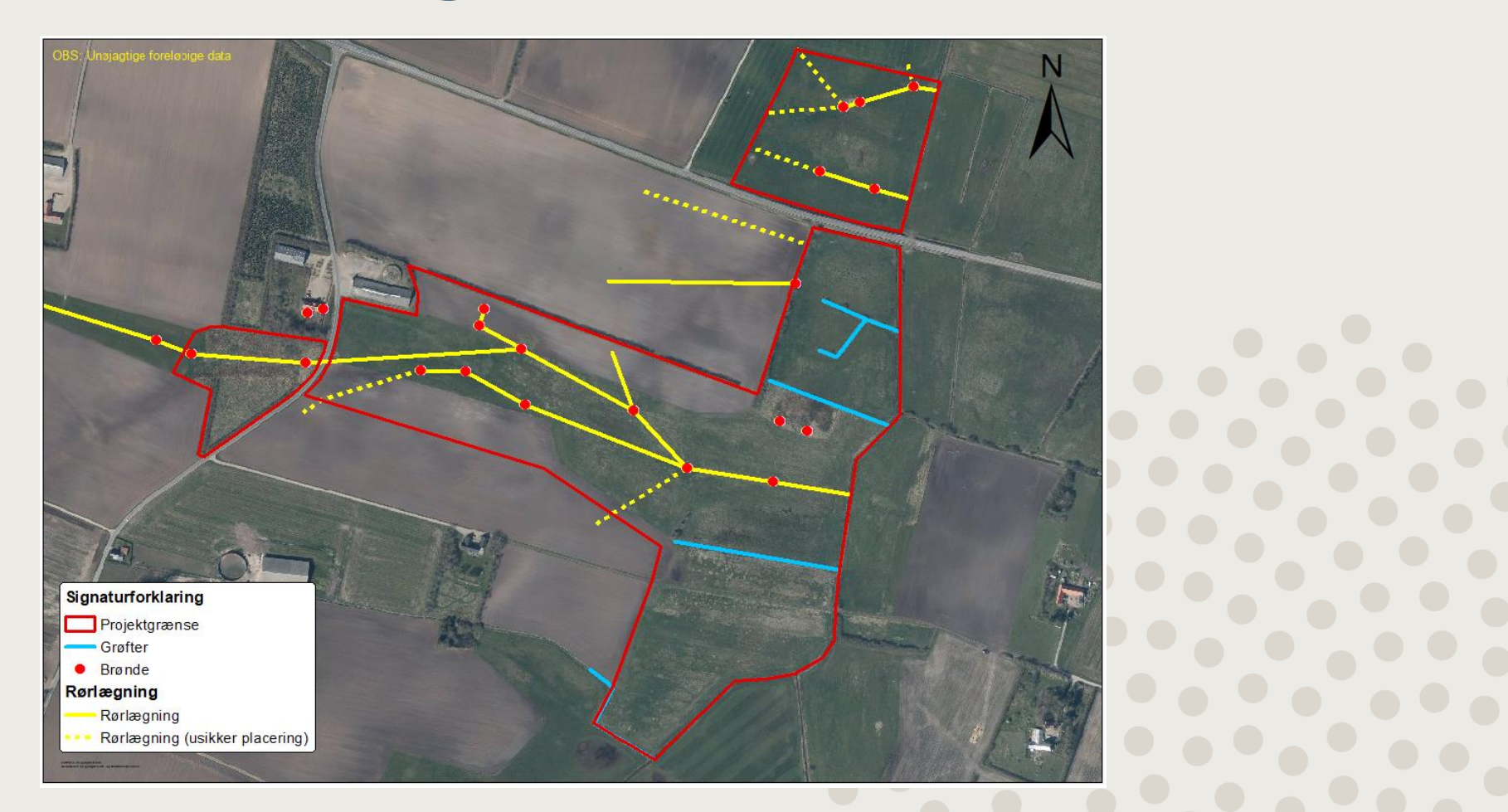

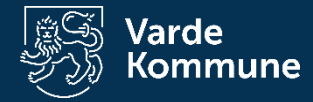

# Regneark og mål

- N-regneark
  - Beregne total mængde N fjernet (kg N) vigtig for referenceværdien
  - Beregne N-reference (kg N/ha) Afskæringskriterium, er projektet omkostningseffektivt
- P-regneark
  - Beregner udvaskningen eller tilbageholdelse af P fra projektområdet – ingen fast grænse
- CO<sub>2</sub>-regneark
  - Beregner CO2-tilbageholdelsen ikke et afskæringskriterium for N- og P-vådområder
- OBS: Forvent at skulle rette i regnearkene mange gange!

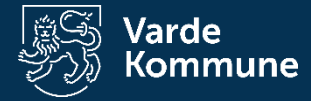

# Projektgrænse og oplande

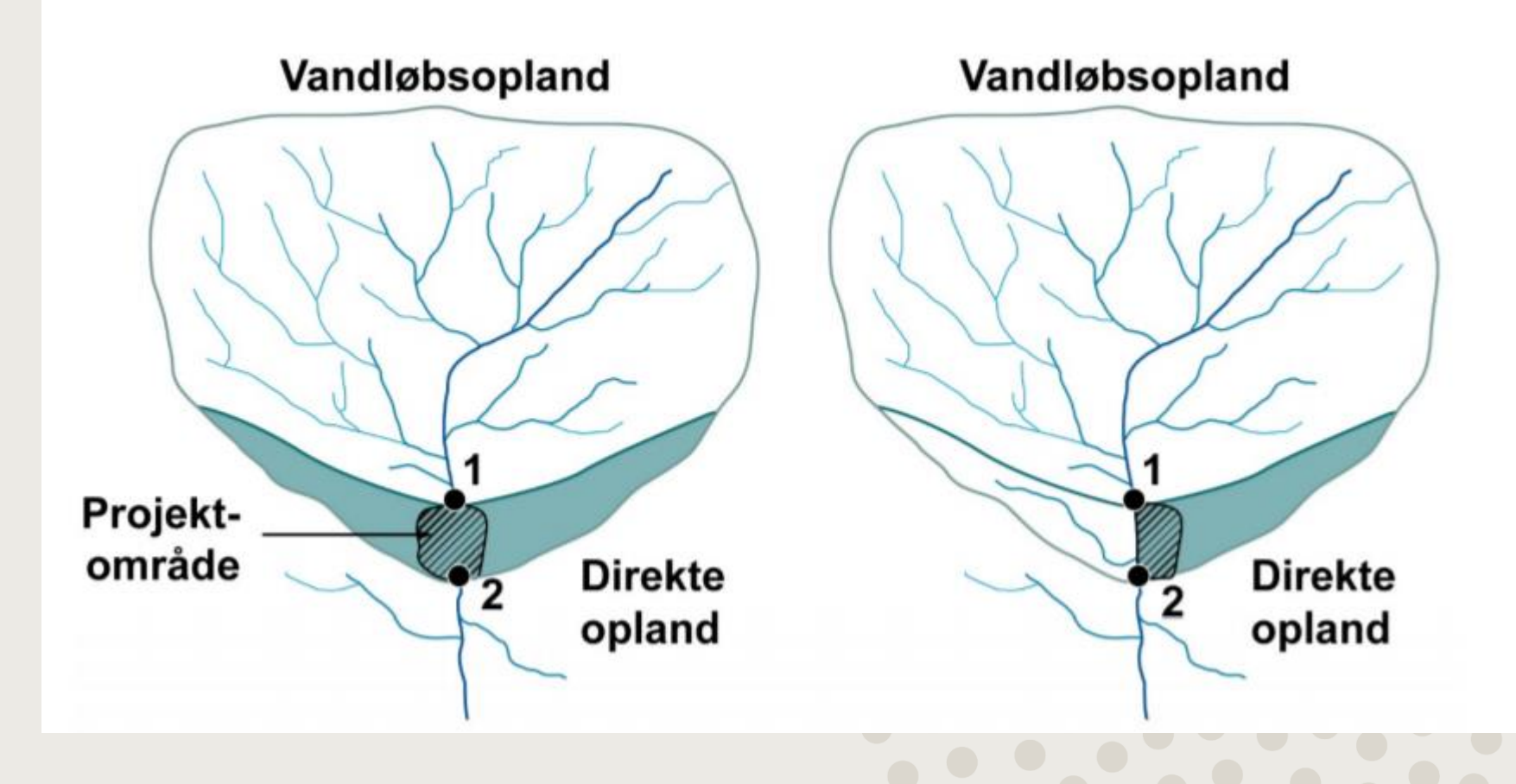

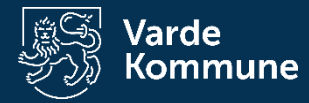

# Hvor kommer vandet fra?

Direkte opland

Sødannelse

Vandløbsopland

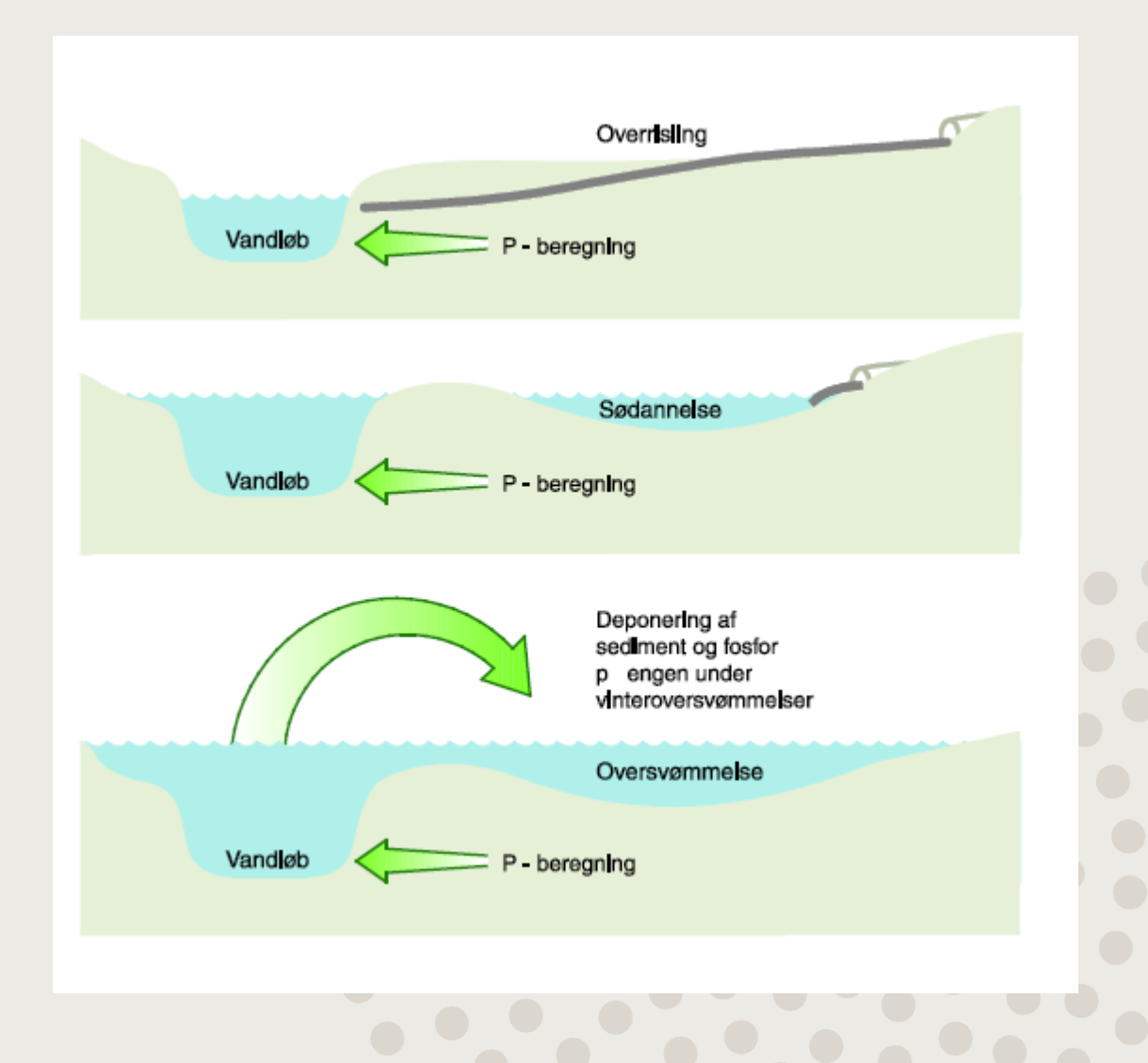

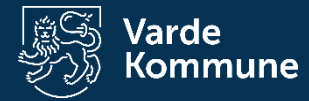

# **N-regneark**

| NB: KUN   | de hvide f       | ELTER SKAL                      | UDFYLDES - DE            | ANDRE INC    | DEHOLDER     | FORMLER       |                            | BILAG           | NST december 2013 |        |
|-----------|------------------|---------------------------------|--------------------------|--------------|--------------|---------------|----------------------------|-----------------|-------------------|--------|
|           | v Å de pers kå d | lange in the t                  | u colotofh o rog         | ning         |              |               |                            |                 |                   |        |
| VIVIPII-  | vadomrad         | ергојект, к                     | væisionbereg             | ning         |              |               |                            |                 |                   |        |
| Projekt:  | Ulvemose         | en                              |                          |              |              |               |                            |                 |                   |        |
| OPCOPE    |                  |                                 |                          |              |              |               |                            |                 | ÅDE               |        |
| OFGERE    | LOE AF HLF       | WRSEL/ODVI                      | ASKINING FRA VA          |              | -LAND, DIN   |               | AND OG I                   | ROJERTOWIN      |                   |        |
| Tilførs   | ler              |                                 |                          |              |              |               |                            |                 |                   |        |
| Vendlet   |                  |                                 |                          |              |              |               |                            |                 |                   |        |
| vandløbo  | oplandet         | of oplonds are                  | olot ollor målt N        | duookning f  | aka fra noo  | diagondo m    | ålaatatien                 |                 |                   |        |
| Tilfarock | pa baggrund      | ai opianasare                   | alet eller mait N-U      | uvaskning t. | eks. Tra næl | nggenae m     | alestation.<br>k onvioring | wodr oversår    | ning              |        |
|           | ba baggrund a    | if opianasarea<br>do vôdomrôdou | iete beregnes pa t<br>-" | aggrund af L | DIMU'S TORM  | el l' Teknisi | k anvisning                | j vedr. overvag | ning              |        |
|           | Ntob -1 124      |                                 | 0 759671*I N/A) 0        | 0030*6+0.0   | 040*D)       |               |                            |                 |                   |        |
| Former.   | MaD = 1,124      | EXF(-3,000+                     | 0,750071 LIN(A)-0        | ,0030 3+0,0  | 1249 D)      | – He          | ntes                       | s fra P         | -reaneark         |        |
| Inddata:  | Vandbalance      | en for nedsivni                 | ingsområdet i mm         |              |              |               |                            |                 | · egnean          |        |
|           | A=               | 495                             | mm                       |              | GIS          | S-ana         | alvse                      | af or           | blandet S         | andior |
| 1         | Andelen af s     | sandiord i opla                 | ndet i %                 |              | UTC          |               | 11 <b>y</b> 50             |                 |                   | anajoi |
| -         | S=               | 100                             | %                        |              | = a          | roft.         | fint                       | :, lerb         | andet             |        |
| -         | Andelen af o     | dyrket areal i o                | plandet i %              |              | 9            | ,             |                            | ,               |                   |        |
|           | D=               | 76,6                            | %                        |              |              | • • • • •     |                            | <b>D</b>        |                   |        |
|           | Oplandets st     | tørrelse i ha                   |                          |              | G15          | o-ana         | aryse                      | e. Brug         | у тагкко          |        |
|           | Areal=           | 73,44                           | ha 🔸                     |              |              |               |                            |                 | -                 |        |
|           |                  |                                 |                          |              | - GI         | S-an          | alvs                       | P               |                   |        |
| Uddata:   | Gennemsnit       | ligt, årligt kg N               | tab pr. ha opland        |              | OT.          | Jan           | arys                       |                 |                   |        |
| _         | Ntab =           | 28,4                            | kg N/ha                  |              |              |               |                            |                 |                   |        |
| _         | N-tab fra op     | landet                          |                          |              |              |               |                            |                 |                   |        |
| -         | TotNtab =        | 2.088                           | kg N                     |              |              |               |                            |                 |                   |        |
|           |                  |                                 |                          |              |              |               |                            |                 |                   |        |

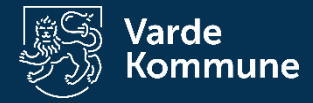

### **Hentes fra P-regneark GIS-analyse af oplandet.** Sandjord = groft, fint,

#### Direkte opland

Beregnes på baggrund af DMU's formel i "Teknisk anvisning vedr. overvågning ar enekten af retablerede vådområder" Ntab =1,124\*EXP(-3,080+0,758671\*LN(A\*0,7)-0,0030\*S+0,0249\*D) Formel:

| Inddata: | Vandbalance                | en for nedsivningsområdet i mm      | GIS-analyse. Brug                                          | markkort                  |
|----------|----------------------------|-------------------------------------|------------------------------------------------------------|---------------------------|
|          | A=                         | 521 mm                              |                                                            |                           |
|          | Andelen af s               | andjord <sup>1</sup> i oplandet i % | Hvis Arealinformation.dk benyttes er det kateg             | gorierne grovsandet jord, |
|          | S=                         | 98,47 %                             | fintsandet jord og lerblandet sandjord der indg            | år som sandjord           |
|          | Andelen af d               | yrket areal i oplandet 1 %          | <sup>2</sup> Her indtastes det drænede direkte oplands sto | ørrelse                   |
|          | D=                         | 85,92 %                             |                                                            |                           |
|          | Oplandets <sup>2</sup> s   | tørrelse i ha                       | Overrislings/nedsivningsområdets størrelse i h             | а                         |
|          | Areal=                     | 131,54 ha                           | Areal af overrislings/nedsivningsområdet                   | 8,41 ha                   |
| Uddata:  | Gennemsnitli               | igt, årligt kg N-tab pr. ha opland  | GIS-analyse                                                | 1                         |
|          | Ntab =                     | 28,6 kg N/ha                        | GIS-an                                                     | alyse af                  |
|          | N-tab fra opl<br>TotNtab = | andet<br>3.758 kg N                 | konsek                                                     | venskort                  |

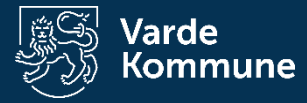

#### Projektområdet

#### Landbrugsbidrag beregnes på baggrund af arealanvendelsen i projektområdet samt erfaringstal for N-udvaskning

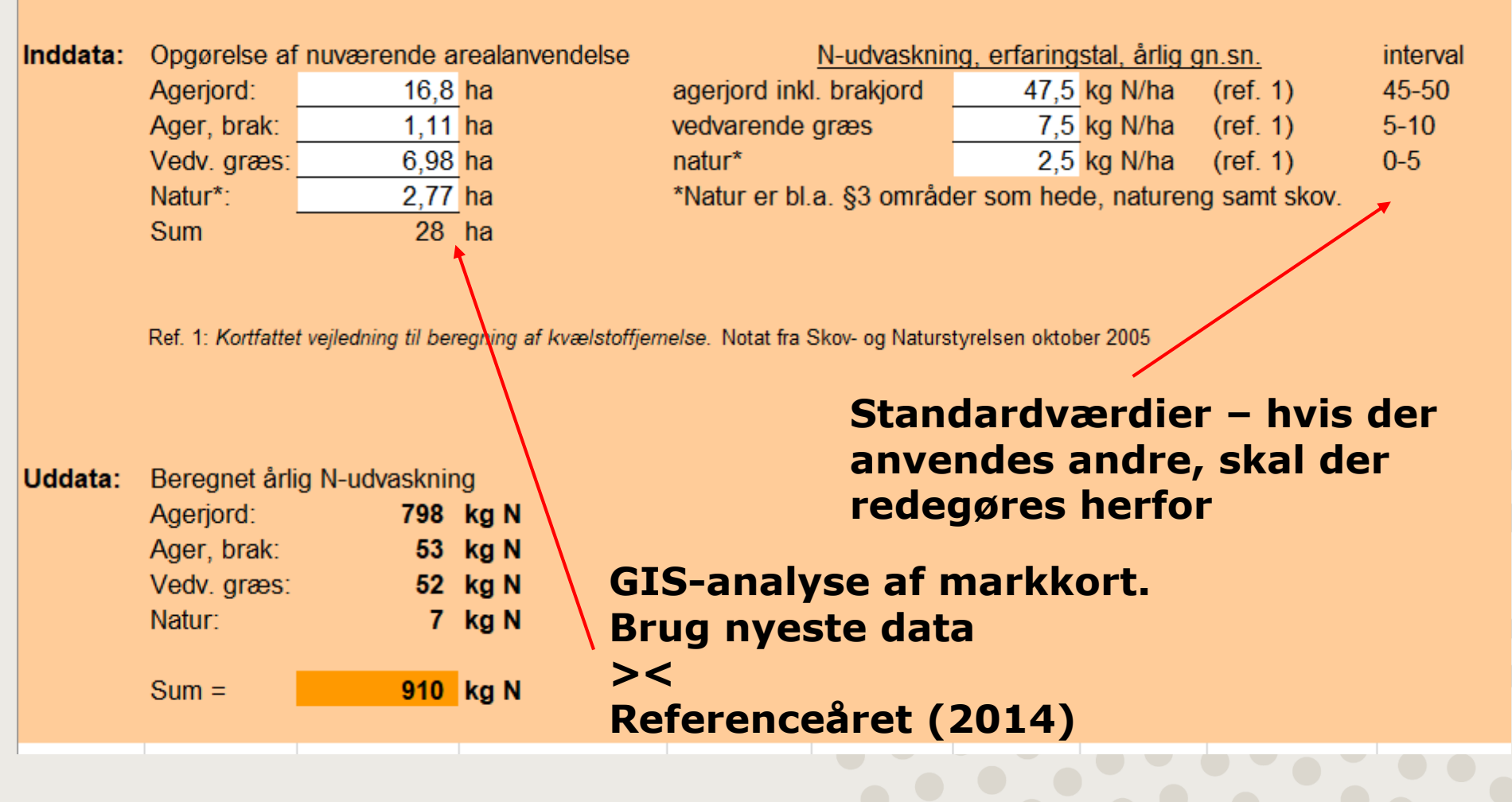

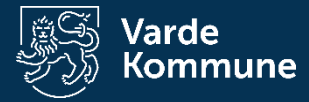

#### Oversvømmelse med vand fra vandløbsoplandet

Beregnes ved anvendelse af oversvømmelsesarealet og -varighed gange en omsætningsrate - der kan indsættes flere rækker

| nddata: | Oversvømmelser:                       | Areal,ha <sup>1</sup> | Oversv.dag | ge <sup>2</sup> |                                                                    |
|---------|---------------------------------------|-----------------------|------------|-----------------|--------------------------------------------------------------------|
|         |                                       |                       |            | -               | <sup>1</sup> Der kan kun medregnes areal i en afstand < 100 m fra  |
|         |                                       |                       |            |                 | <sup>2</sup> Oversvammelsens verighed må ikke overstige 100 dege   |
|         |                                       |                       |            | -               | Oversvørnmelsens vangned må ikke overslige 100 dage                |
|         |                                       |                       |            |                 |                                                                    |
|         |                                       |                       |            |                 |                                                                    |
|         |                                       |                       |            |                 |                                                                    |
|         |                                       |                       |            |                 |                                                                    |
|         |                                       |                       |            |                 |                                                                    |
|         |                                       |                       |            |                 |                                                                    |
|         |                                       |                       |            |                 |                                                                    |
|         |                                       |                       |            | -               |                                                                    |
|         |                                       |                       |            |                 |                                                                    |
|         |                                       |                       |            | -               |                                                                    |
|         | · · · · · · · · · · · · · · · · · · · |                       |            |                 |                                                                    |
|         | · · · · · · · · · · · · · · · · · · · |                       |            | -               |                                                                    |
|         |                                       |                       |            | -               | <u> </u>                                                           |
|         | Oversv.ha.dage, sum:                  | 0                     | ha*døgn    |                 |                                                                    |
|         | Omsætningsrate <sup>3</sup>           |                       | kg N/ha pr | . døgn          | <sup>3</sup> N-konc. over 2-3 mg/l i årsgens. kan fjerne 1 kg N/ha |
|         |                                       |                       |            |                 | N-konc. over 5 mg/l i årsgens. kan fjerne 1,5 kg N/ha              |
| Jddata: | N-fjernelse =                         | -                     | kg N       |                 | Se vejledning s. 2.                                                |

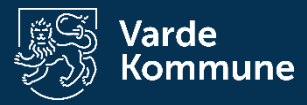

| Overrislin | ng/nedsivning                                          | med vand fra d     | et direkte opland   |                                      |                                                                                                    |                  |            |               |       |
|------------|--------------------------------------------------------|--------------------|---------------------|--------------------------------------|----------------------------------------------------------------------------------------------------|------------------|------------|---------------|-------|
| Beregnes   | med en omsa                                            | ætningsandel af ti | lførslen fra det di | rekte opland                         | I                                                                                                    |                  |            |               |       |
| Inddata:   | Tilførsel fra det direkte opland (ark 1)<br>3.758 kg N |                    |                     |                                      | Der kan som udgangspunkt fjernes 50% N, hvor den hydrauliske<br>kapacitet og kvælstofbelastningen står i rimelig forhold til hinanden.<br>Ved stor infiltration kan der omsættes over 50%, hvilket kræver<br>en særskilt forklaring. |                  |            |               |       |
|            | KVælstotoms                                            | ætning ved overris | sling/nedsivning    |                                      |                                                                                                    |                  |            |               | a1    |
|            |                                                        |                    | 50 %                |                                      | 16                                                                                                    | Areal af o       | pland/neds | sivningsomr   | ådet' |
|            |                                                        |                    |                     | <sup>1</sup> Hvis f                  | orholdet er                                                                                                    | større end 30    | er det san | dsynligt at d | len   |
| Uddata:    | N-fjernelse =                                          |                    | 1.879 kg N          | hydra                                | uliske belas                                                                                                    | tning er for høj |            |               |       |
|            |                                                        |                    |                     |                                      |                                                                                                    |                  |            |               |       |
|            |                                                        |                    |                     |                                      |                                                                                                    |                  |            |               |       |
| Ekstensiv  | ering af land                                          | brugsdriften i pr  | ojektområdet        |                                      |                                                                                                    |                  |            |               |       |
|            |                                                        |                    |                     |                                      |                                                                                                    |                  |            |               |       |
| Inddata:   | Beregnet udv                                           | vaskning fra nuvæ  | erende landbrugso   | lrift (ark 1)                        |                                                                                                    |                  |            |               |       |
|            | Rereanet udv                                           | /askning fra fremt | idiat naturområde   |                                      |                                                                                                    |                  |            |               |       |
|            | Projektområd                                           | le.                | 27 66 ha            |                                      |                                                                                                    |                  |            |               |       |
|            | Udvaskning:                                            |                    | 2.5 kg N/           | <b>ha</b> 0-5 ko. N                  | /ha                                                                                                    |                  |            |               |       |
|            | Samlet udvas                                           | skning =           | 69 kg N             | ·· · · · · · · · · · · · · · · · · · |                                                                                                    |                  |            |               |       |
|            |                                                        |                    |                     |                                      |                                                                                                    |                  |            |               |       |
| Uddata:    | Ekstensiverin                                          | ng af landbrug =   | 841 kg N            |                                      |                                                                                                    |                  |            |               |       |
|            |                                                        |                    |                     |                                      |                                                                                                    |                  |            |               |       |
|            |                                                        |                    |                     |                                      |                                                                                                    |                  |            |               |       |

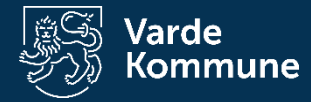

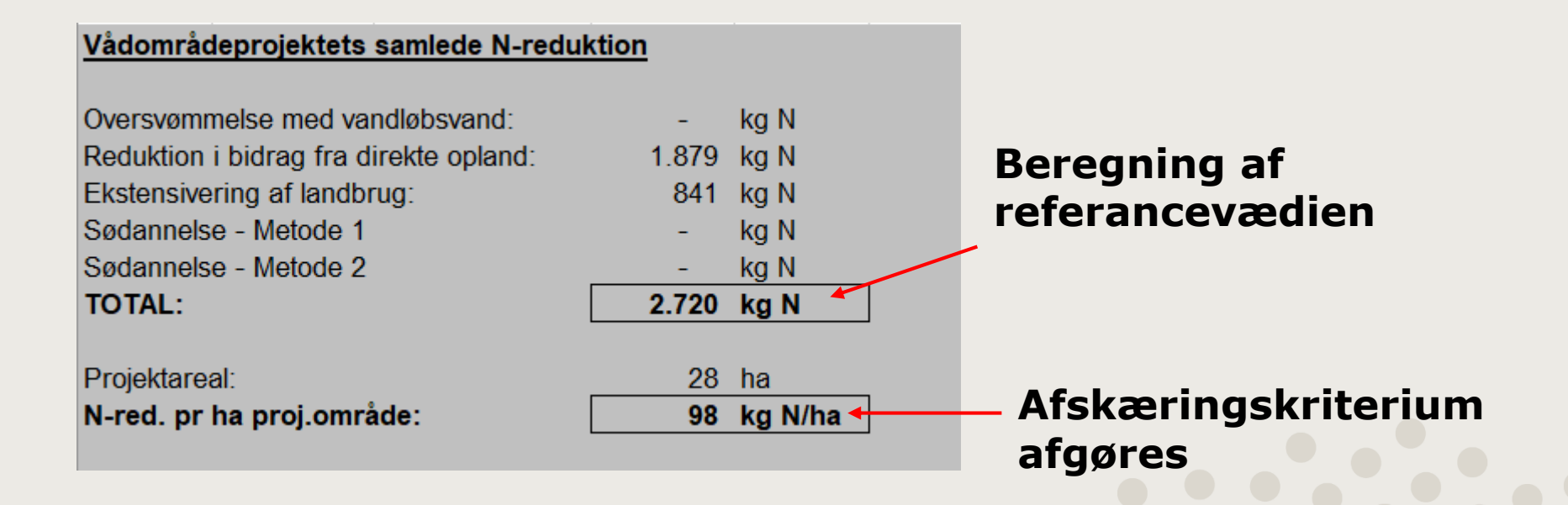

- Sømodellen
  - Opholdstid på min. 1 uge og derfor mindre relevant i projekter under 10 ha.

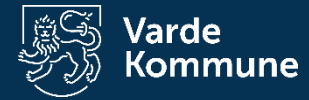

# Jordprøver

- Trin 1: Afgør projektgrænsen
- Trin 2: Opdel arealet i passende felter
  - 50 m fra vandløb x 300 m lange max 1,5 ha
  - Afsæt midtpunkt til jordprofil
- Trin 3: Udtagning af jordprøver
  - Udstyr
  - 1 m jordprofil (sted + billede)
  - 1 pose til volumenprøve
  - 1 pose til fosforanalyse
- Trin 4: Indtast i regneark

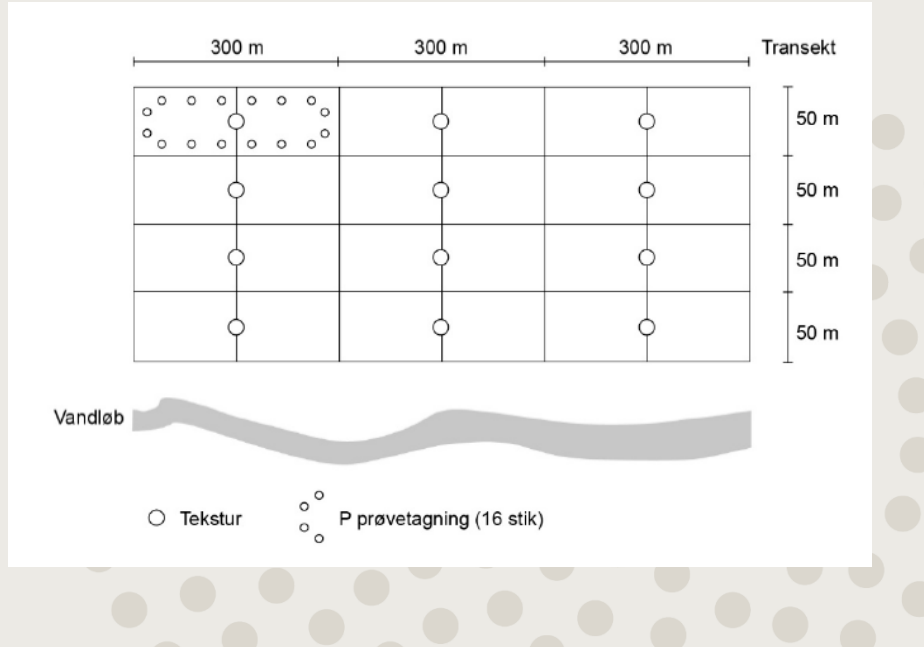

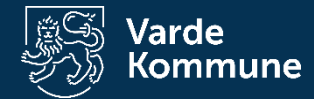

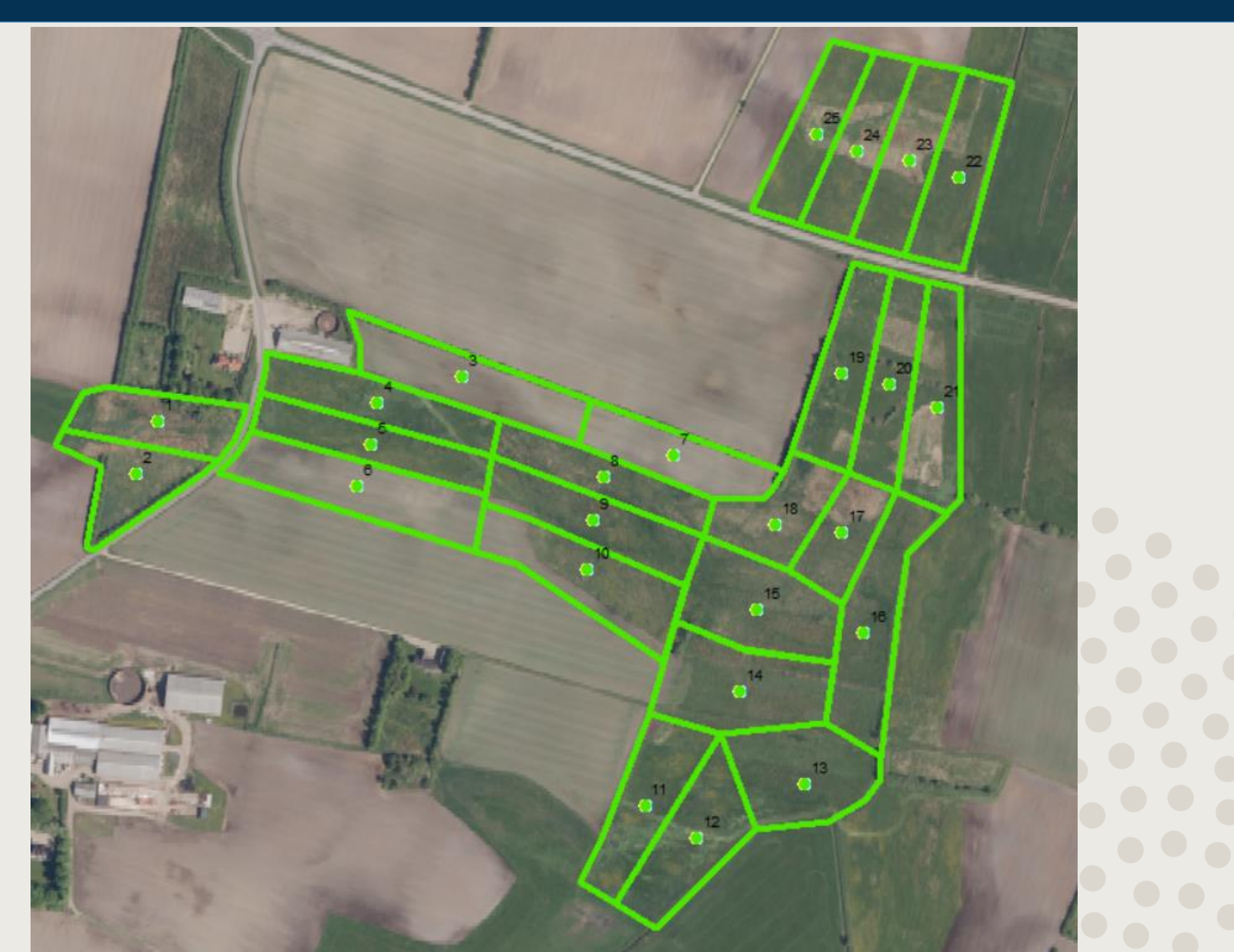

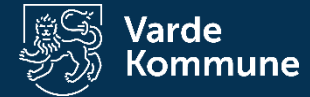

### **GIS-analyse**

## **P-regneark**

### Data fra DMI-rapport

| Projektnavn                            | Østerb     |
|----------------------------------------|------------|
| Data om projektområdet                 |            |
| Projektområdets areal                  |            |
| Direkte oplandsareal til projektområde |            |
| Vandløbsoplandets areal                |            |
| Årlig nedbør                           |            |
| Korrektion af nedbør for læforhold     | Moderat læ |
| Korrigeret årlig nedbør                |            |
| Potentiel fordampning                  |            |
| Nettonedbør                            |            |

| Østerbæk |      |
|----------|------|
|          |      |
| 27,66    | 5 ha |

131,54

131,24

89

1078 mm år<sup>-1</sup>

Bestemmes via GIS procedure jf. afsnit 3.4 - figur 3.0 Se figur 3.0 Gennemsnitlig årlig nedbør for 10-årig periode baseret på data fra DMI Kendes forholdene ikke, vælges moderat læ Bestemt jf. bilag 2 557 mm år<sup>-1</sup> Gennemsnitlig årlig potentiel fordampning for 10-årig periode baseret på data fra DMI 521 mm år<sup>-1</sup> Bestemt jf. afsnit 3.5

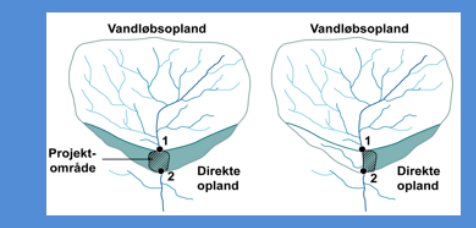

#### Base flow index (BFI) og overfladenær strømning - Til brug ved oversvømmelse

BFI regnes på baggrund af karakteristika for vandløbsoplandet (f. afsnit 3.3)

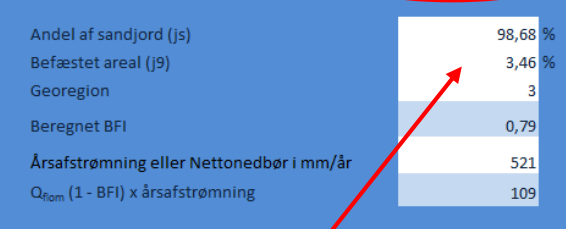

| Bestemmes fra jordbundskort                |
|--------------------------------------------|
| Bestemmes fra AIS arealanvendelseskort     |
| figur 3.3 (mere detaljeret i vejledningen) |
| Bestemt jf. afsnit 3.3                     |
| Til brug i ligning PP i BOKS 1 kap. 5      |
| Indsættes i ligning PP som vist i boks 1   |

#### Base flow index (BFI) og overfladenær strømning fra dirékte opland BFI regnes på baggrund af karakteristika for **det direkte opland** (jf. afsnit 3.3)

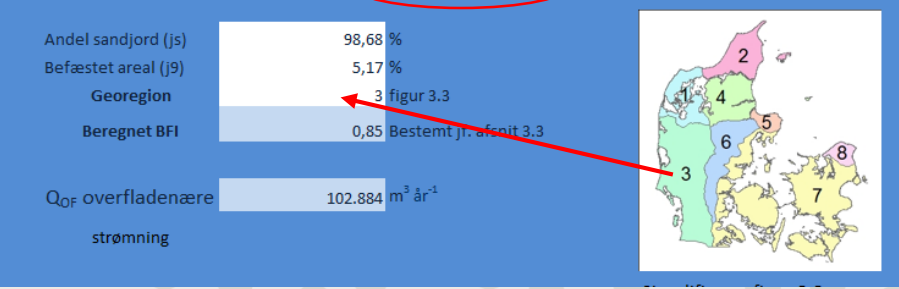

Bestemmelse af vandgennem trømning (kapitel 3)

### **GIS-analyse og tidligere** beregnet

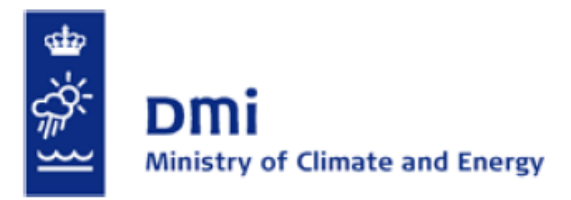

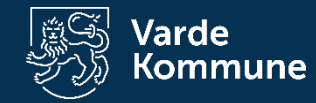

#### **Technical Report 12-10**

**Climate Grid Denmark** 

#### Dataset for use in research and education

Daily and monthly values 1989-2010 10x10 km observed precipitation 20x20 km temperature, potential evaporation (Makkink), v speed, global radiation

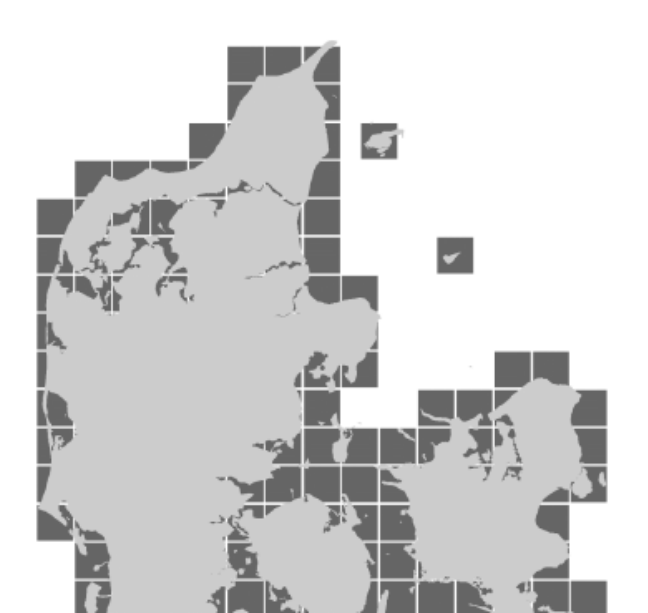

| 10 | <b>d</b> 06 | 10023 | 10042 | 10064 | 10089 | 10115 | 10141    | 10167 | 10194 | 1022   |
|----|-------------|-------|-------|-------|-------|-------|----------|-------|-------|--------|
| 10 | 007         | 10024 | 10043 | 10065 | 10090 | 10116 | 10142    | 10168 | 10195 | 1022   |
| 10 | 800         | 10025 | 10044 | 10066 | 10091 | 10117 | 10143    | 10169 | 10196 | 1022   |
| 10 | 009         | 10026 | 10045 | 10067 | 10092 | 10118 | 10 144   | 10170 | 10197 | 1022   |
| 10 | 010         | 10027 | 10046 | 10068 | 10093 | 10119 | 10145    | 10171 | 10198 | 1022   |
| 10 | 011         | 10028 | 10047 | 10069 | 10094 | 10120 | 10146    | 10172 | 10199 | 1022   |
| 10 | 012         | 10029 | 10048 | 10070 | 10095 | 10121 | 10147    | 10173 | 10200 | 1022   |
| 10 | 013         | 10030 | 10049 | 10071 | 10096 | 10122 | 10 148   | 10174 | 10201 | 1022   |
|    |             | 10031 | 10050 | 10072 | 10097 | 10123 | 10 1 4 9 | 10175 | 10202 | 1023   |
|    |             |       | 10051 | 10073 | 10098 | 10124 | 10 150   | 10176 | 10203 | 1023 ( |
|    |             |       |       | 10074 | 10099 | 10125 | 10151    | 10177 | 10204 | 1023   |
|    |             |       | 10052 | 10075 | 10100 | 10126 | 10 152   | 10178 | 10205 | 1023   |
|    |             |       | 10053 | 10076 | 10101 | 10127 | 10 153   | 10179 | 10206 | 1023   |
|    |             |       |       |       |       |       |          |       | - E   | 100    |

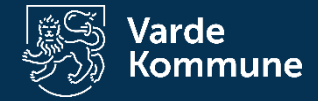

#### Nedbør/fordampning i mm/måned

**DMI-rapport** 

Nedbør

monthly\_10x10km\_precipitation\_1989-2010.xlsx

Fordampning

monthly\_20x20km\_potential evaporation\_1989-2010.xlsy

|   | А      | В       | С       | D          | E       | F 🖌 🔄          |
|---|--------|---------|---------|------------|---------|----------------|
|   | year 🔹 | month 💌 | gridcel | easting: 🔹 | northin | 20*20km_Acc vl |
|   | 1989   | 1       | 20001   | 450000     | 6310000 | 5,70           |
|   | 1989   | 2       | 20001   | 450000     | 6310000 | 11,60          |
|   | 1989   | 3       | 20001   | 450000     | 6310000 | 27,20          |
|   | 1989   | 4       | 20001   | 450000     | 6310000 | 53,20          |
|   | 1989   | 5       | 20001   | 450000     | 6310000 | 98,20          |
|   | 1989   | 6       | 20001   | 450000     | 6310000 | 117,00         |
|   | 1989   | 7       | 20001   | 450000     | 6310000 | 107,50         |
|   | 1989   | 8       | 20001   | 450000     | 6310000 | 73,90          |
| ) | 1989   | 9       | 20001   | 450000     | 6310000 | 54,70          |
|   | 1989   | 10      | 20001   | 450000     | 6310000 | 25,40          |
| 2 | 1989   | 11      | 20001   | 450000     | 6310000 | 10,40          |
| 3 | 1989   | 12      | 20001   | 450000     | 6310000 | 4,90           |

# Gridcellen (aflæst fra kort)

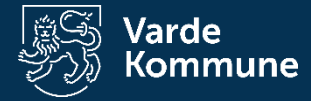

### Årsgennemsnit

### Fra modelberegningen

| Bestemmelse af vandgennemstrømning (kapitel 3) |                               |                                                  |                                                                                                    |                                                                 |                         |  |  |  |  |  |  |
|------------------------------------------------|-------------------------------|--------------------------------------------------|----------------------------------------------------------------------------------------------------|-----------------------------------------------------------------|-------------------------|--|--|--|--|--|--|
| Vandgennemst                                   | trømningen                    | besternmes for hvert p<br>Fremtidige forhold (ga | prøvefelt. Beregningerne følger beskrivels<br>ælder også grundvandsdybde)                                            | sen i kapitel s                                                 |                         |  |  |  |  |  |  |
| ID for<br>prøvefelt                            | Areal af<br>prøvefelt<br>(ha) | Type af område                                   | Anvendes kun ved delvist vådt<br>Prøvefeltes placering over vandløbets<br>sommer-middelvandstand<br>(jf. afsnit 3.2) | Q <sub>OF,areal</sub><br>(afsnit 3.2)<br>(mm år <sup>-1</sup> ) | Grundsvandsdybde<br>(m) |  |  |  |  |  |  |
| 1                                              | 0,91                          | Delvist vådt                                     | <50                                                                                                    | 372                                                             | 0,25                    |  |  |  |  |  |  |
| 2                                              | 0,84                          | Tørt                                             | >50                                                                                                    | 0                                                               | 1,25                    |  |  |  |  |  |  |
| 3                                              | 1,29                          | Tørt                                             | >50                                                                                                    | 0                                                               | 1,00                    |  |  |  |  |  |  |
| 4                                              | 1,08                          | Tørt                                             | >50                                                                                                    | 0                                                               | 1,00                    |  |  |  |  |  |  |
| 5                                              | 1,00                          | Delvist vådt                                     | <50                                                                                                    | 372                                                             | 0,50                    |  |  |  |  |  |  |
| 6                                              | 1,42                          | Tørt                                             | >50                                                                                                    | 0                                                               | 1,25                    |  |  |  |  |  |  |
| 7                                              | 0,98                          | Tørt                                             | >50                                                                                                    | 0                                                               | 1,25                    |  |  |  |  |  |  |
| 8                                              | 0,94                          | Permanent vådt                                   | <50                                                                                                    | 372                                                             | 0,00                    |  |  |  |  |  |  |

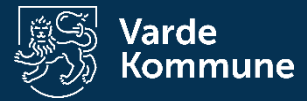

### Undersøg i felten (øverste 30 cm)

### Aflæs i skemaet i P-regneark

| Nuværende forhold Nuværende forhold | Nuværende for | hold                                        | Simplificeret f<br>(georegion 9, | igur 3.3<br>Bornholm, ikke vist)                                             |
|-------------------------------------|---------------|---------------------------------------------|----------------------------------|------------------------------------------------------------------------------|
| Tekstur                             | Permeabilitet | Drænings-<br>intensitet<br>(jf. afsnit 3.6) | Drænings-<br>faktor              | Gennemstrømning<br>(afsnit 3.2)<br>(Q <sub>felt</sub> ;mm år <sup>-1</sup> ) |
| Moderat omsat tørv                  | 0,5           | Moderat (<25%)                              | 0,5                              | 521                                                                          |
| Gytjeholdig sand                    | 0             | Moderat (<25%)                              | 0,5                              | 0                                                                            |
| Fint sand                           | 0,5           | Intensiv (>25%)                             | 1,0                              | 0                                                                            |
| Fint sand                           | 0,5           | Moderat (<25%)                              | 0,5                              | 0                                                                            |
| Moderat omsat tørv                  | 0,5           | Moderat (<25%)                              | 0,5                              | 521                                                                          |
| Fint sand                           | 0,5           | Intensiv (>25%)                             | 1,0                              | 0                                                                            |
| Fint sand                           | 0,5           | Intensiv (>25%)                             | 1,0                              | 0                                                                            |
| Moderat omsat tørv                  | 0,5           | Moderat (<25%)                              | 0,5                              | 521                                                                          |

### Bedøm dræningen

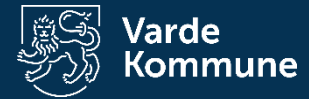

### Leveres af laboratoriet

| ID for<br>prøvefelt | Vægt af ovntørret prøve<br>(kg) | Jordkernes længde<br>(m) | Jordkernes radius (m) | Volumenvægt<br>(ligning 6.3)<br>(kg m <sup>-3</sup> ) | P <sub>BD (0-30 cm)</sub><br>(mg P kg tør jord <sup>-1</sup> ) | Fe <sub>BD (0-30 cm)</sub><br>(mg Fe kg tør jord <sup>-1</sup> ) |
|---------------------|---------------------------------|--------------------------|-----------------------|-------------------------------------------------------|----------------------------------------------------------------|------------------------------------------------------------------|
| 1                   | 0,1633                          | 0,19                     | 0,025                 | 438                                                   | 390                                                            | 5700                                                             |
| 2                   | 0,4804                          | 0,24                     | 0,025                 | 1019                                                  | 110                                                            | 1800                                                             |
| 3                   | 0,4757                          | 0,24                     | 0,025                 | 1009                                                  | 250                                                            | 2800                                                             |
| 4                   | 0,4851                          | 0,24                     | 0,025                 | 1029                                                  | 470                                                            | 4700                                                             |
| 5                   | 0,2017                          | 0,20                     | 0,025                 | 514                                                   | 380                                                            | 5000                                                             |
| 6                   | 0,6359                          | 0,30                     | 0,025                 | 1079                                                  | 170                                                            | 1700                                                             |
| 7                   | 0,7301                          | 0,30                     | 0,025                 | 1239                                                  | 200                                                            | 1500                                                             |

/

Målt i felten

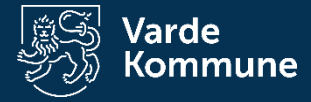

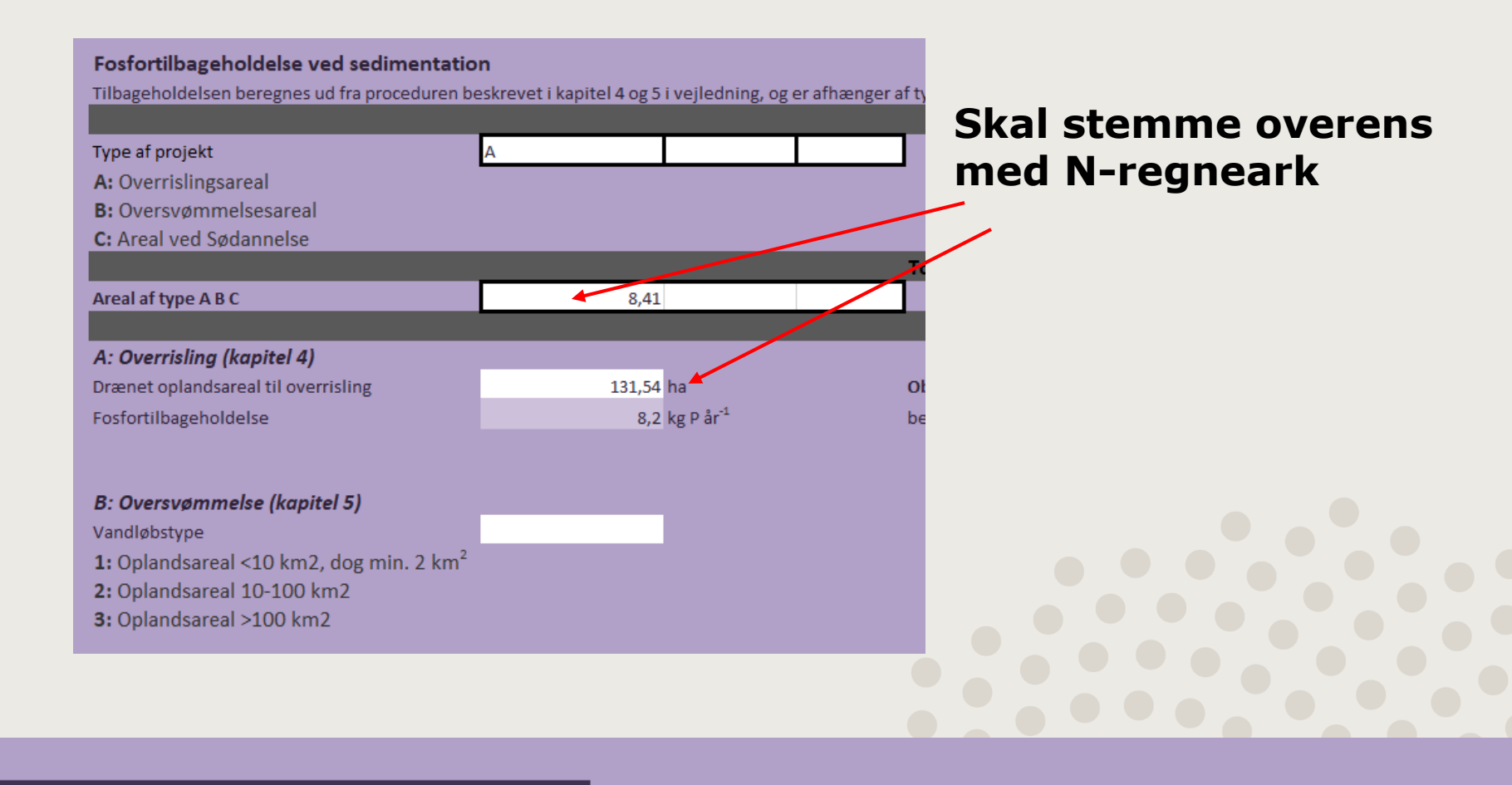

Total fosfortilbageholdelse (A+B+C)

-59,5 kg P år<sup>-1</sup>

Negative tal=frigivelse/tab af P Positive tal=tilbageholdelse af P

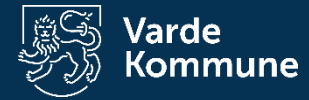

# **CO2-regneark**

- Regneark version 3 for lavbundsprojekter
- Tekstur 2014-kortet
  - 6-12% kulstofholdig jord
  - >=12% kulstofholdig jord

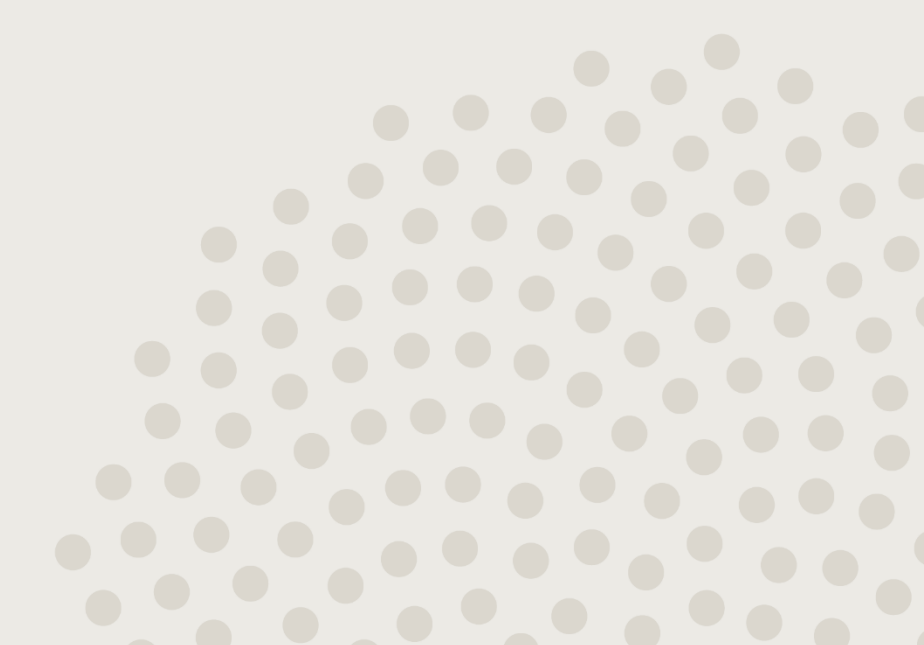

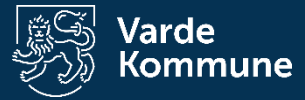

### **GIS-analyse af markkort**

| Total projektareal, ha      | 0,0                 | U        | Dato for sidste lagring:     |                    |             |  |  |  |  |  |
|-----------------------------|---------------------|----------|------------------------------|--------------------|-------------|--|--|--|--|--|
| Del 1: Før omlægning        |                     |          |                              |                    |             |  |  |  |  |  |
| Arealer med GLR koder i pro | jektområdet, ha     |          |                              |                    |             |  |  |  |  |  |
|                             |                     |          |                              |                    |             |  |  |  |  |  |
| Evt.                        | Markblok-           |          |                              |                    |             |  |  |  |  |  |
| Løbenummer num              | mer GLR Afgrødekode | Afgrø    | ødetekst A                   | Afgrødetype        | Areal i alt |  |  |  |  |  |
| 1                           | 1                   | Vårby    | yg (                         | Omdrift            | 92,59       |  |  |  |  |  |
| 2                           | 3                   | Vårha    | avre (                       | Omdrift            | 3,64        |  |  |  |  |  |
| 3                           | 11                  | Vinte    | erhvede 0                    | Omdrift            | 4,97        |  |  |  |  |  |
| 4                           | 15                  | Vinte    | erhybridrug (                | Omdrift            | 11,47       |  |  |  |  |  |
| 5                           | 22                  | Vinte    | erraps (                     | Omdrift            | 9,15        |  |  |  |  |  |
| 6                           | 210                 | រ៍ Silom | najs (                       | Omdrift            | 15,82       |  |  |  |  |  |
| 7                           | 25                  | 2 Perma  | anent græs, normalt udł (    | Omdrift            | 9,47        |  |  |  |  |  |
| 8                           | 254                 | 4 Miljør | igræs MVJ-tilsagn (0 N), ¡ ( | Omdrift            | 9,19        |  |  |  |  |  |
| 9                           | 26                  | ) Græs   | med kløver/lucerne, un G     | Omdrift            | 38,29       |  |  |  |  |  |
| 10                          | 26                  | Græs     | uden kløvergræs (omdr 0      | Omdrift            | 2,31        |  |  |  |  |  |
| 11                          | 26                  | 7 Græs   | under 50% kløver/lucer (     | Omdrift            | 4,31        |  |  |  |  |  |
| 12                          | 30                  | 3 MFO-   | -brak, sommerslåning 🛛 E     | Brak               | 0,85        |  |  |  |  |  |
| 13                          | 90                  | / Natur  | rarealer, økologisk jordb I  | kke Støtteberettig | 3,97        |  |  |  |  |  |
| 14                          |                     |          |                              |                    |             |  |  |  |  |  |
|                             |                     |          |                              |                    |             |  |  |  |  |  |

### GIS-analyse. Brug nyeste data

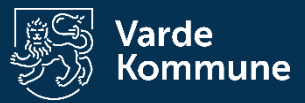

### Tal fra N-regneark

|                                                                          | 1                                 |                                       |  |  |
|--------------------------------------------------------------------------|-----------------------------------|---------------------------------------|--|--|
| N fjernelse fra det direkte opland - for Vådområde- og Lavbundsprojekter | N tilført vådområdet,<br>kg N/år: | N fjernet I<br>vådområdet,<br>kg N/år |  |  |
| Oversvømmelse med vand fra vandløbsoplandet, jf. gældende N-regneark:    |                                   |                                       |  |  |
| Vand fra Det Direkte opland, jf. gældende N-regneark:                    |                                   |                                       |  |  |
|                                                                          |                                   |                                       |  |  |

| Førtilstand, drændybde<br>for hele projektarealet |                                       |        | Hektar i alt, ha | Areal,<br>=>12 %OC, ha | Areal,<br>6-12 %OC, ha | Areal,<br>Mineraljord,<br>0-6 % OC, ha |                |
|---------------------------------------------------|---------------------------------------|--------|------------------|------------------------|------------------------|----------------------------------------|----------------|
| Tekniske arealer                                  | Veje og andre befæstede arealer       |        | 2,27             |                        | _                      | 2,27                                   |                |
| ۳<br>۲                                            | 0 – 25 cm drænet                      |        | 0,30             |                        |                        | 0,30                                   | ОК             |
| real                                              | 25 – 50 cm drænet                     |        | 0,30             |                        |                        | 0,30                                   | ОК             |
| R-<br>a                                           | 50 – 75 cm drænet                     |        | 13,20            |                        |                        | 13,20                                  | ОК             |
| -<br>B                                            | 75 > cm drænet                        | 192,23 |                  |                        | 192,23                 | ОК                                     |                |
| GLR arealer inden omlægning, ton                  | CO2-ækv. i alt /år                    |        | 206,03           | 0,00                   | 0,00                   | 206,03                                 |                |
| Grøfter med vand, GLR, ha                         | Standardværdi 5 % af landbrugsarealet |        | 10,30            | 0,00                   | 0,00                   | 10,30                                  | ОК             |
| L                                                 | Sø / rørskov, inkl. grøfter med vand  | 5123   | 1,40             |                        |                        | 1,40                                   | ОК             |
| eale                                              | Sump, 0-25 cm drænet                  | 4112   | 0,00             |                        |                        | 0,00                                   |                |
| La.                                               | Våd eng, 25-50 cm drænet              | 4110   | 0,20             |                        |                        | 0,20                                   | ОК             |
| Jatu                                              | Fugtig eng, 50-75 cm drænet           | 4110   | 0,00             |                        |                        | 0,00                                   |                |
| 2                                                 | Tør eng, > 75 cm drænet               | 4110   | -209,90          |                        |                        | -207,63                                | Fejl i arealer |
| Naturarealer, i alt                               |                                       |        | -208,30          | 0,00                   | 0,00                   | -206,03                                |                |
|                                                   |                                       |        |                  |                        |                        |                                        |                |

### Udfyld efter model

### Tjek for fejl

| Del 2: CO <sub>2</sub> udledning efter omlægning, tons CO <sub>2</sub> -ækv./projektområde |                                   |  |                  |              |              |              |    |  |  |
|--------------------------------------------------------------------------------------------|-----------------------------------|--|------------------|--------------|--------------|--------------|----|--|--|
|                                                                                            |                                   |  | Hektar i alt, ha | =>12 %OC, ha | 6-12 %OC, ha | Mineraljord, |    |  |  |
| for out int                                                                                | Nyt fuldt vanddækket              |  |                  |              |              | 0,00         |    |  |  |
| Hele<br>rojektareale<br>inkl. veje og<br>ndre anlæg<br>ha                                  | 0-25 cm til mættet zone           |  |                  |              |              | 0,00         |    |  |  |
|                                                                                            | 25-50 cm til mættet zone          |  |                  |              |              | 0,00         |    |  |  |
|                                                                                            | 50-75 cm til mættet zone          |  |                  |              |              | 0,00         |    |  |  |
| a ( <u>5</u>                                                                               | > 75 cm til mættet zone, residual |  | 0,00             | 0,0          | 0,0          | 0,0          | ОК |  |  |
| Emissioner I alt                                                                           |                                   |  |                  | 0,0          | 0,0          | 0,0          |    |  |  |
|                                                                                            |                                   |  |                  |              |              |              |    |  |  |

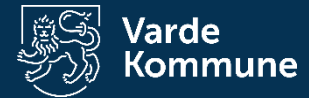

### Husk at kvalitetstjekke

| 1                                                                                                    |                                                                                                    |  |  |   |            |           |         | 1 |       |
|----------------------------------------------------------------------------------------------------|----------------------------------------------------------------------------------------------------|--|--|---|------------|-----------|---------|---|-------|
| Del 3: Effekt af omlægning, tons CO <sub>2</sub> -ækv./projektområde                                                                       |                                                                                                    |  |  |   |            |           |         |   |       |
|                                                                                                    |                                                                                                    |  |  |   | => 12 % OC | 6-12 % OC | < 6% OC |   |       |
| I alt for projektområdet før omlæg                                                                                                    | ning, tons CO <sub>2</sub> -ækv./år                                                                |  |  | 4 | 61,5       | 537,3     | 153,4   |   | 752,2 |
| I alt for projektområdet efter omla                                                                                                    | egning, tons CO <sub>2</sub> -ækv./år                                                              |  |  |   | 28,7       | 185,5     | 0,0     |   | 214,2 |
| % fordeling af projektarealet                                                                                                    | 6 fordeling af projektarealet 1% 12% 88%                                                           |  |  |   |            | 100%      |         |   |       |
|                                                                                                    |                                                                                                    |  |  |   |            |           |         |   |       |
| Samlet CO2 reduktion efter omlæg                                                                                                    | Samlet CO <sub>2</sub> reduktion efter omlægning for projektområdet, tons CO <sub>2</sub> -ækv./år |  |  |   |            |           |         |   | 538,0 |
| Samlet CO2 reduktion efter omlæg                                                                                                    | ning, tons CO <sub>2</sub> -ækv./år/ha projektareal                                                |  |  |   |            |           |         |   | 2,6   |
|                                                                                                    |                                                                                                    |  |  |   |            |           |         |   |       |
| Opfylder krav i BEK nr 1523 af 16/12/2019                                                                                                  |                                                                                                    |  |  |   |            |           |         |   |       |
| Minimum 75 pct. af projektområdet skal være beliggende på kulstofrige lavbundsjorder med minimum 6 % organisk kulstofindhold, 0,1          |                                                                                                    |  |  |   |            |           | Nej     |   |       |
| Ekstensivering af landbrugsdriften med henblik på at reducere mængden af CO <sub>2</sub> -ækvivalenter med mindst 13 ton pr. ha pr. år 2,6 |                                                                                                    |  |  |   |            | Nej       |         |   |       |
|                                                                                                    |                                                                                                    |  |  |   |            |           |         |   |       |

# Resultat ikke vigtig for gennemførsel af projektet

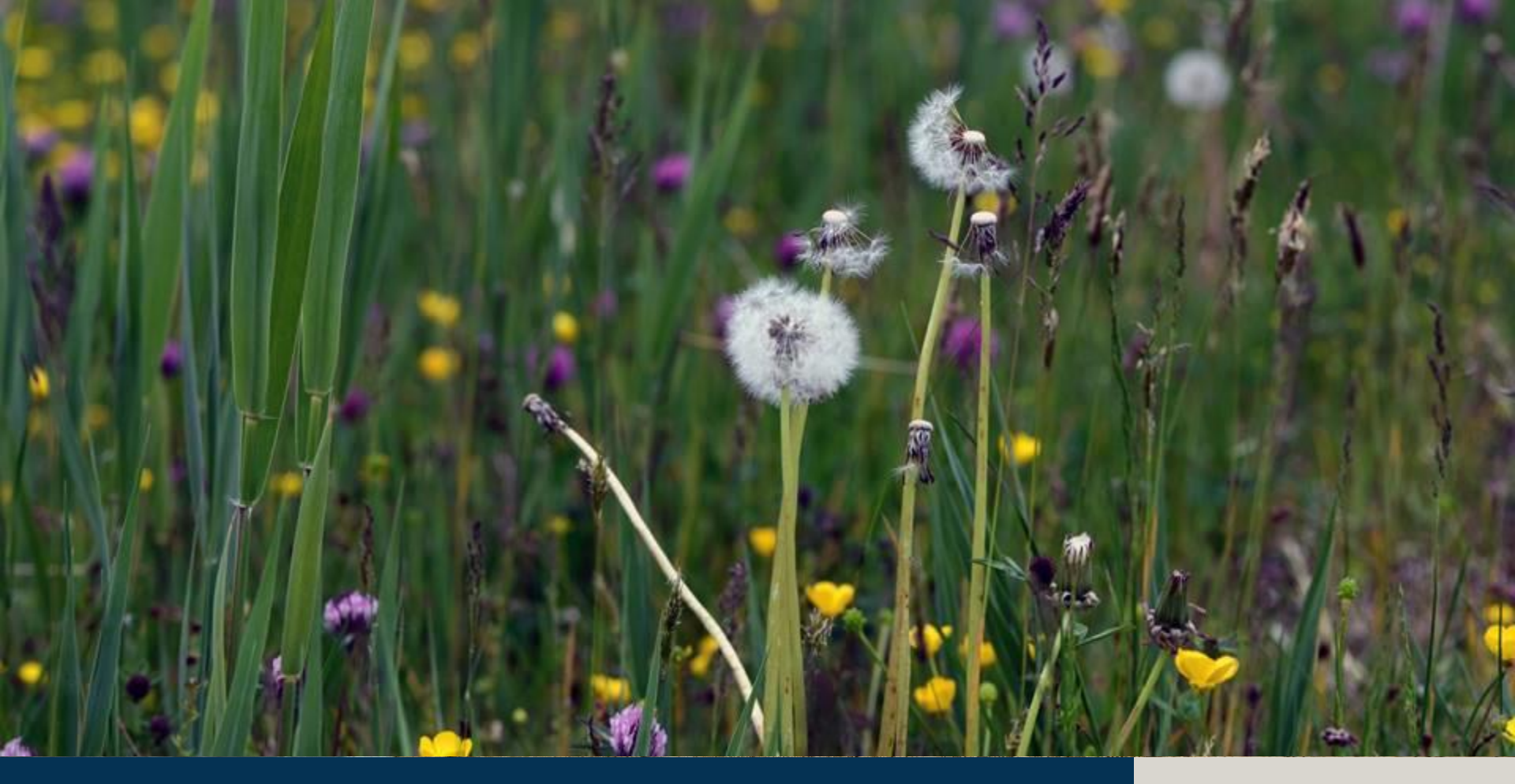

Vådområder - Model

18. november 2020

Varde Kommune

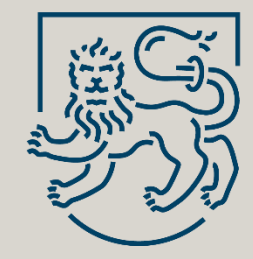

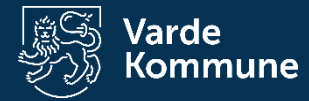

- Grundvandsmodel (regner på vandspejl)
- Open source
- Grafisk brugergrænseflade
- Kan indlæse shapefiler
- Virker bedst i ensartede område
  - Terræn
  - Jordbundsforhold
- Hent programmet her:

http://www.civil.uwaterloo.ca/jrcraig/visualaem/D ownloadForm.php?filename=VisualAEM 1.0 Setup &fileext=exe

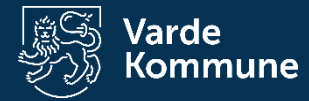

# Kortlægning

#### Felten:

- Dræn
- Grøfter
- Vandløb (åbne og lukkede)
- Vurder fugtighedsforhold

#### Kontoret:

- Grundvandsboringer
- Jordbundsforhold
- Terrænmodel

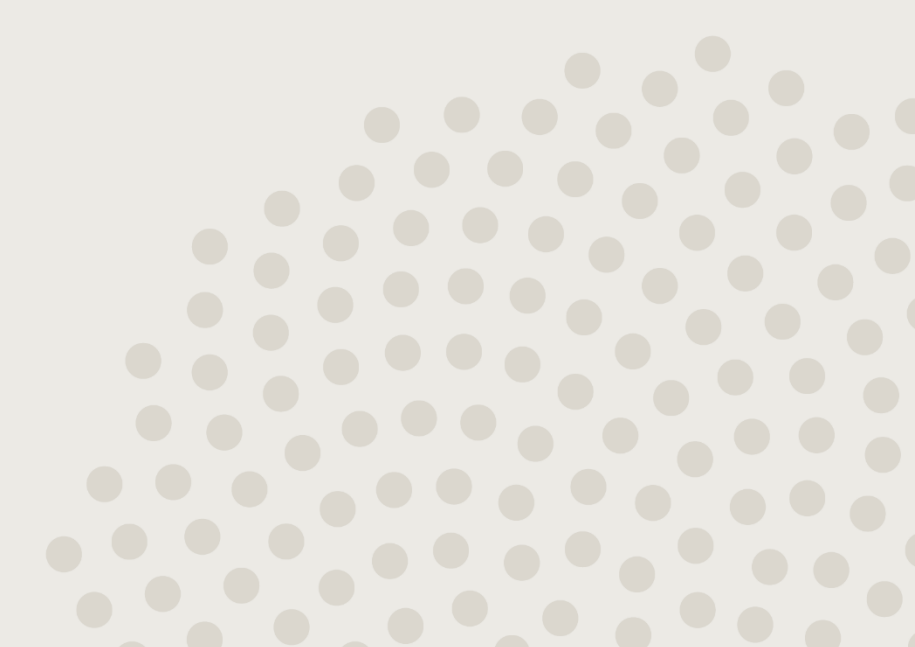

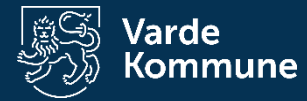

Data:

#### **Terrænmodel:**

https://download.kortforsyningen.dk/content/dhm terr%C3%A6n-04-m-grid

#### **Grundvandsboring:**

<u>https://www.geus.dk/produkter-ydelser-og-</u> <u>faciliteter/data-og-kort/national-boringsdatabase-</u> <u>jupiter</u>

#### Jordbundsforhold:

<u>https://www.geus.dk/produkter-ydelser-og-</u> <u>faciliteter/data-og-kort/danske-kort/download-</u> <u>jordartskort/</u>

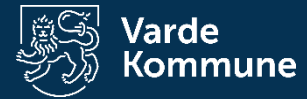

#### Beregninger

- Faktiske forhold
- Tjek af parametre
- Projektet

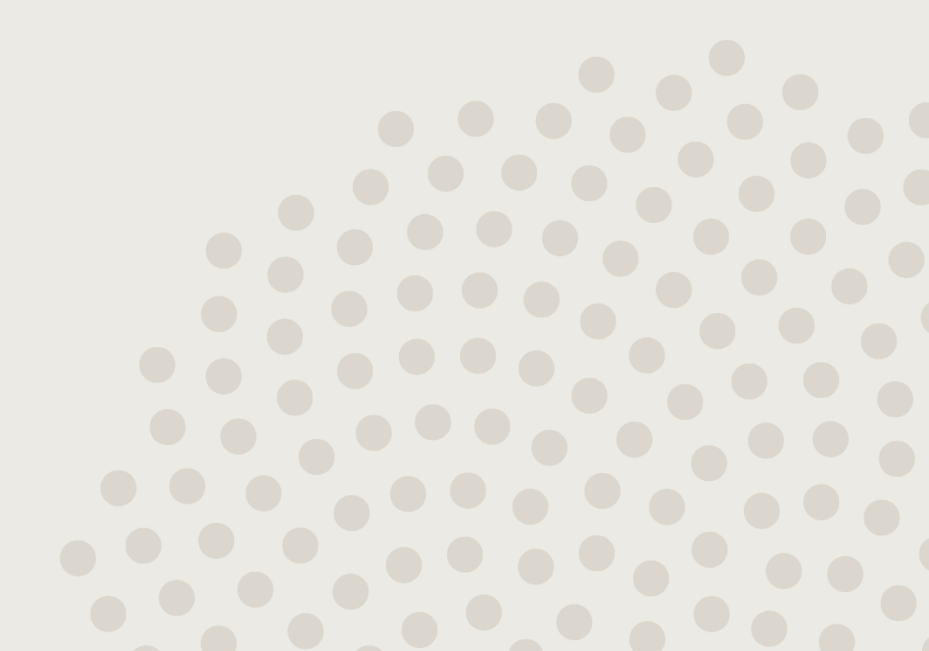

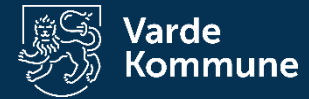

#### HUSK

- Dato-tal format = USA
  - Husk det giver "." i stedet for ","
- Alt skal være på c drevet
- Ingen æøå (simple filnavne)

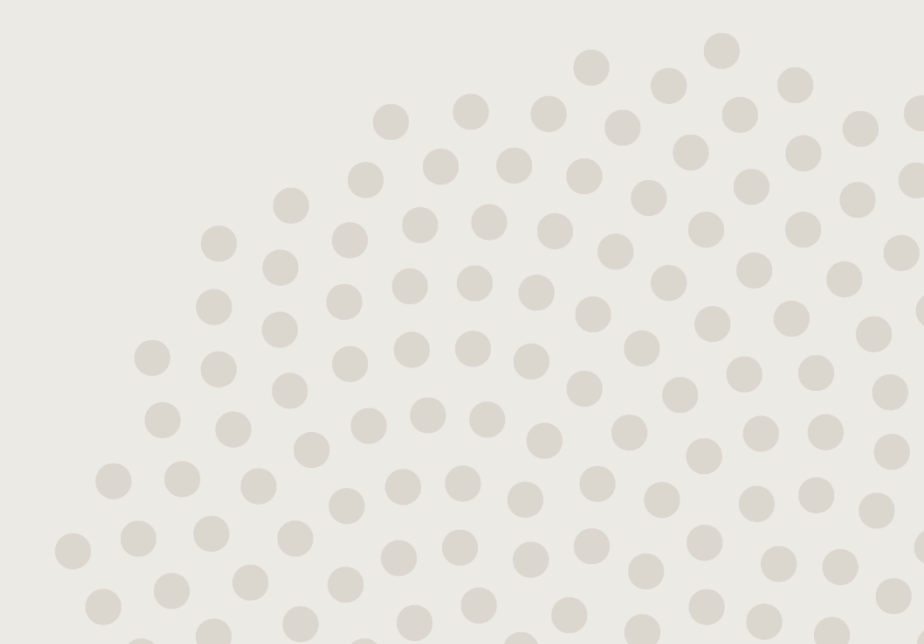